# Modul pro PrestaShop 1.6

#### Obsah

| 1 | Instalace                                                        | 3  |
|---|------------------------------------------------------------------|----|
|   | 1.1 Nahrání modulu do PrestaShopu                                | 3  |
|   | 1.2 Komunikační adresy                                           | 4  |
|   | 1.3 Nastavení                                                    | 5  |
|   | 1.4 Stavy objednávek                                             | 7  |
|   | 1.5 Jazykové verze                                               | 9  |
|   | 1.6 Kontrola funkčnosti                                          | 10 |
| 2 | Funkce modulu                                                    | 11 |
|   | 2.1 Volba platby Pays zákazníkem                                 | 11 |
|   | 2.2 Příjem odpovědi z platební brány                             | 11 |
|   | 2.3 Možnost opakování pokusu platby                              | 15 |
|   | 2.4 Možnost platby z notifikace objednávky                       | 16 |
|   | 2.5 Možnost platby z detailu objednávky zákazníka                | 18 |
|   | 2.6 URL pro platbu v administraci                                | 19 |
|   | 2.7 Logování chybových hlášení                                   | 19 |
|   | 2.8 Nesprávné heslo v modulu                                     | 19 |
| 3 | Odinstalace nebo obnova modulu                                   | 19 |
| 4 | Řešení problémů                                                  | 20 |
|   | 4.1 Platební brána                                               | 20 |
|   | 4.2 Provedení instalací, úpravy modulu, nové funkce a konzultace | 20 |
| 5 | Licence                                                          | 20 |

Autor modulu, provádění instalací:

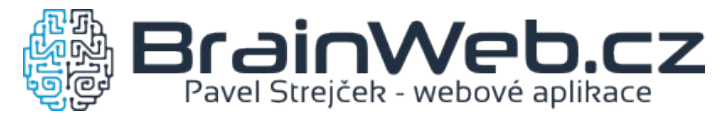

Verze dokumentu: 1.1 ze dne 18. 4. 2019

Návod k verzi modulu: 1.0.1

# 1 Instalace

#### 1.1 Nahrání modulu do PrestaShopu

Modul je k dispozici jako archív ZIP. Instalaci je možné provést běžným způsobem přes

#### Moduly a Služby

| 2              | PrestaShop 1.6.1.23 Pre | esta1.6.1.23 PHP 5.6 👷 🙎 🥃 👘 Rychlý přístup 🕶                              | 🖇 PrestaShop Marketplace Obchod Já 🗕 👤            |
|----------------|-------------------------|----------------------------------------------------------------------------|---------------------------------------------------|
| 0              | Vyhledávání             | Moduly a Služby<br>Seznam modulů                                           | C Didat nové modul Nárověda                       |
| 820<br>        | Nasténka                |                                                                            | Zkontrolovat aktualizace Thuachovy modul Napoveda |
|                | Katalog<br>Objednávky   | Členství vá umožní přístup ke všem vašim doplňkům                          | v Prestashop.                                     |
| **             | Zákazníci               | Po připojení, nové moduly budou automaticky nainst                         | talovány.                                         |
| ۱              | Pravidla cen            |                                                                            |                                                   |
| ÷.             | Moduly a Služby         |                                                                            |                                                   |
|                | Moduly a Služby         | Nainstalované moduly         U         Zakázané moduly                     | oduly C                                           |
|                | Katalog modulů a šablon |                                                                            |                                                   |
|                | Pozice modulů           | 👩 Moduly k aktualizaci                                                     |                                                   |
|                | Platba                  |                                                                            |                                                   |
|                | Doručení                |                                                                            |                                                   |
| ۲              | Lokalizace              | Ρδιράτ Νουν Μοριμ                                                          |                                                   |
| ₽ <sup>€</sup> | Konfigurace             |                                                                            |                                                   |
| <b>¢</b> \$    | Nástroje                | Modul musí být budto soubor zip (.zip) nebo tarball (.tar, .tar.gz, .tgz). |                                                   |
| ٥              | Administrace            |                                                                            |                                                   |
| <u>lılı</u>    | Statistiky              |                                                                            | Soubor modulu                                     |
|                | III                     | 2 Nahrát tento modul                                                       |                                                   |

Stejným způsobem je možné provést i aktualizaci nainstalovaného modulu, pokud máte archív s novější verzí modulu.

## 1.2 Komunikační adresy

Po přejití do Konfigurace modulu jsou připraveny komunikační URL pro zkopírování a odeslání do Pays.

Dokud nedojde k nastavení komunikačních URL adres v Pays, nebude možné přijímat odpověď z platební brány a zákazník bude mít po platbě problém s návratem nazpět do e-shopu.

Podmínkou je nastavení PrestaShopu pro provoz na HTTPS protokolu.

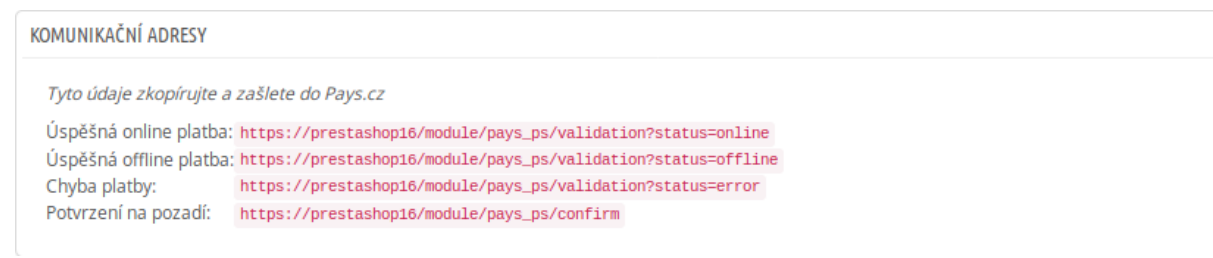

#### 1.3 Nastavení

|                                                                                             | 🕦 Návod k použití (Pl |
|---------------------------------------------------------------------------------------------|-----------------------|
| Modul platební brány pro Pays.cz                                                            |                       |
|                                                                                             |                       |
|                                                                                             |                       |
| Tyto údaje obdržíte po registraci na Pays.cz                                                |                       |
| * Obchodník (Merchant):                                                                     |                       |
|                                                                                             |                       |
|                                                                                             |                       |
| * Obchod (Shop):                                                                            |                       |
|                                                                                             |                       |
| Heslo pro API:                                                                              |                       |
| a,                                                                                          |                       |
| Popis volby platby:                                                                         |                       |
| Na výběr je platba kartou, bankovním převodem, QR platba, přes PayPal nebo mobilní telefon. |                       |
|                                                                                             |                       |
| Tato zpráva se zákazníkovi zobrazí při výběru typu platby.                                  |                       |
| Podporované měny:                                                                           |                       |
| CZK, EUR, USD                                                                               |                       |
|                                                                                             |                       |
|                                                                                             |                       |

Pod Konfigurací modulu je nastavení několika důležitých voleb jako je *Obchodník (Merchant) a Obchod (Shop)*.

Dokud nebude vyplněno *Heslo pro API*, nebude modul pro zákazníky aktivní. V případě potřeby deaktivovat modul po zadání hesla je nutné použít funkci *Zakázat* v menu Moduly a Služby.

V poli *Popis volby platby* je nutné upravit výchozí popis, který se bude zobrazovat zákazníkům při výběru způsobu platby. Popis by měl odpovídat možnostem vašeho účtu brány Pays.

Náhled popisu volby platby:

| Pays Platební brána Pays                                                                       |                                                                     |
|------------------------------------------------------------------------------------------------|---------------------------------------------------------------------|
| Na výběr je platba kartou, bankovním převodem, QR<br>platba, přes PayPal nebo mobilní telefon. | Pro provedení online platby, budete přesměrováni na platební bránu. |
| www.pays.cz                                                                                    | Potvrdit objednavku a zaplatit 💙                                    |

Informace *Podporované měny* udává pro jaké měny je možné platební bránu Pays použít. Pro jiné měny se volba platby Pays nenabídne zákazníkům v objednávce. Jedná o měny:

CZK, EUR, USD

#### 1.4 Stavy objednávek

Při instalaci modulu jsou automaticky vytvořeny nové stavy objednávek pro platbu přes Pays:

- Čeká se na platbu Pays
- Platba Pays PŘIJATA
- Platba Pays NEREALIZOVÁNA

| 16       Čeká se na platbu Pays         17       Platba Pays PřijATA         18       Platba Pays NEREALIZOVÁNA                                                                   | astavení obje | ednávek   | Stavy objednávek  |          |   |   |   |               |            |
|----------------------------------------------------------------------------------------------------|---------------|-----------|-------------------|----------|---|---|---|---------------|------------|
| 17     Platba Pays PŘIJATA     Payment <b>*</b> Editov<br><b>Šablony pro zprávy</b><br>payment error        18     Platba Pays NEREALIZOVÁNA <b>Š</b><br><b>* * * * * * * * *</b> | 16            | Čeká se r | na platbu Pays    | 0        | × | × | × |               | 🖋 Editovat |
| 18 Platba Pays NEREALIZOVÁNA R Patrice Sabiony pro Zpravy                                                                                                    | 17            | Platba Pa | ays PŘIJATA       | <b>P</b> | × | × | ~ | payment       | 🖋 Editovat |
|                                                                                                    | 18            | Platba Pa | ays NEREALIZOVÁNA | 8        | ~ | × | × | payment_error | 🖋 Editovat |

Přehled stavů je v administraci PrestaShopu pod

Objednávky → Stavy objednávek

Stavy jsou nastavitelné po kliknutí na tlačítko *Editovat*.

U stavu *Platba Pays PŘIJATA* se při vytvoření zkopírují některá nastavení od stavu, který obsahuje emailovou šablonu s názvem *payment*.

Podobně u stavu *Platba Pays NEREALIZOVÁNA* je to podle stavu se šablonou s názvem *payment\_error*.

Zkontrolujte nastavení jednotlivých stavů, zda je vyhovující pro použitý e-shop, například odesílání e-mailové notifikace, přiložení PDF s fakturou, zobrazení faktury zákazníkovi.

Šablony pro odesílané e-mailové zprávy je možné upravit v administraci PrestaShopu pod

Lokalizace → Překlady a zvolit Překlady e-mailových šablon

#### Náhled editace šablony e-mailové zprávy:

Mezinárodní / Překlady

#### Překlady

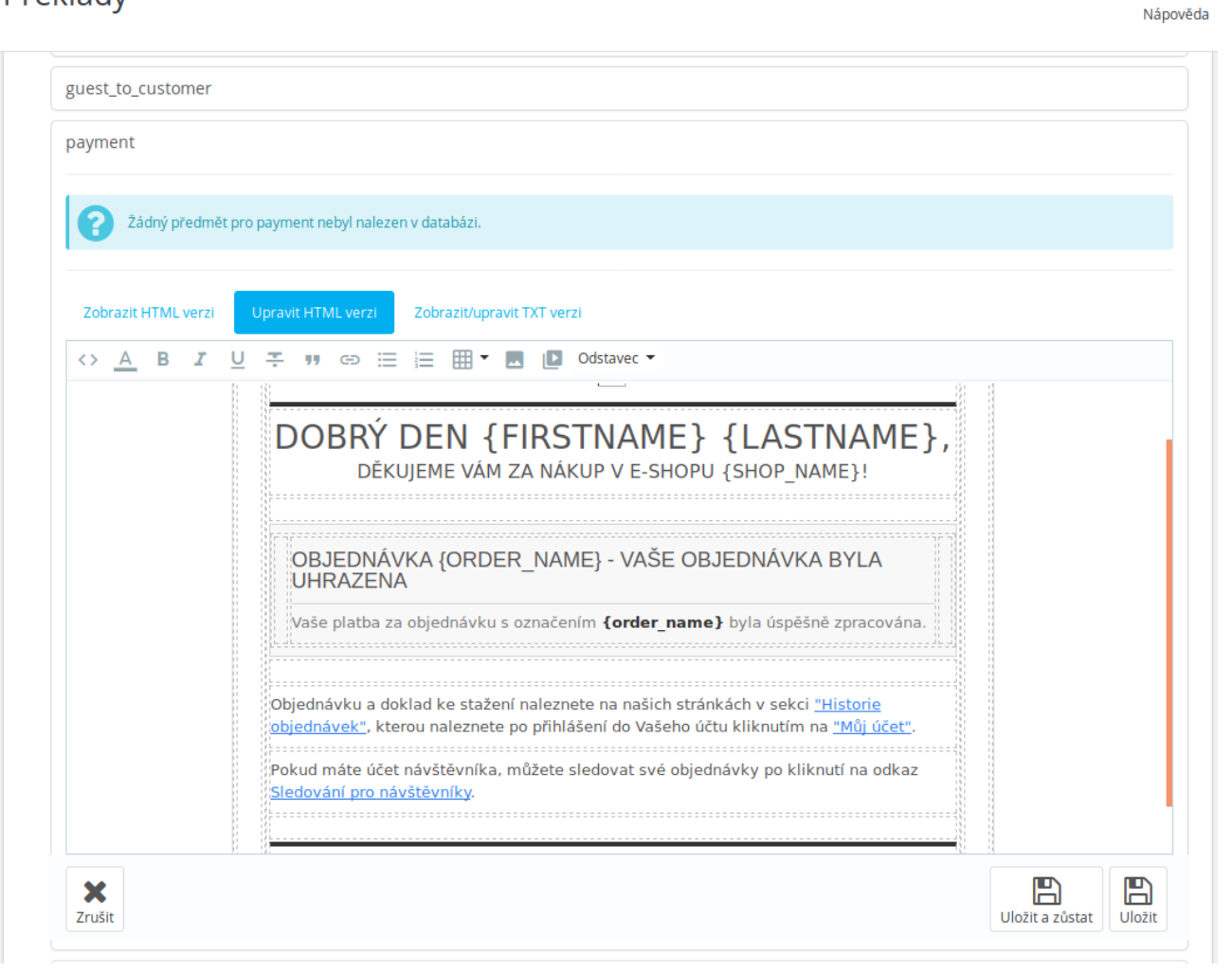

9

#### 1.5 Jazykové verze

Modul má českou a anglickou jazykovou verzi. Pro ostatní jazyky je možné doplnit překlad přes rozhraní PrestaShopu, nejlépe kliknutím na tlačítko *Přeložit* v Konfiguraci modulu. Výchozí jazyková verze je anglická, ta se zobrazí pro nepřeložené jazyky.

| Rychlý přístup 🗸 Vyhledávání                            |                  | 0        | Zobrazit můj obchod                  | @ 🦉       | 8        |
|---------------------------------------------------------|------------------|----------|--------------------------------------|-----------|----------|
| Moduly / pays_ps / F Konfigurace<br>Konfigurace<br>Pays | <b>Ç</b><br>Zpět | Přeložit | <b>C</b><br>Zkontrolovat aktualizace | Spravovat | zavěšení |
| Pays Modul platební brány pro Pay                       | 'S.CZ            |          |                                      |           |          |

Platební brána podporuje následující jazyky:

- čeština
- slovenština
- angličtina
- ruština
- japonština

Podle jazyka zvoleného zákazníkem v objednávce se odešle kód jazyka do platební brány.

### 1.6 Kontrola funkčnosti

Modul je testován na výchozí instalaci PrestaShopu 1.6 s výchozím tématem vzhledu.

Funkce modulu mohou být ovlivněny úpravami PrestaShopu, jiným tématem vzhledu, speciálními moduly, konfigurací operačního systému + PHP + databáze, rozdíly mezi verzemi 1.6.x.y atd.

Proto je nutné provést kontrolu funkčnosti na použité instanci PrestaShopu po instalaci a nastavení modulu a také po případné aktualizaci PrestaShopu či modulu.

Minimálně je nutné otestovat provedení objednávky a platby s výsledkem:

- platba online přijata
- platba online nerealizována
- platba offline (odloženo)

Modul je určen pouze pro verzi PrestaShopu 1.6, při případném povýšení na verzi 1.7 nebo vyšší nebude modul funkční.

# 2 Funkce modulu

#### 2.1 Volba platby Pays zákazníkem

Pokud zákazník zvolí volbu platby Pays, je přesměrován do platební brány Pays, která nabídne dostupné metody online nebo offline plateb.

#### 2.2 Příjem odpovědi z platební brány

Jestliže zákazník dokončí proces platby a navrátí se z brány do e-shopu, zobrazí se mu výsledek platby.

Pokud je odpověď z platební brány podepsaná, to je u online plateb, odpověď z brány se zaznamená a bude se zobrazovat u detailu objednávky v administraci.

Potvrzení na pozadí probíhá nezávisle na zákazníkovi, i když se z brány do e-shopu nenavrátí, pomocí požadavku HTTPS GET na URL předané do Pays. Více v části 1.2.

V případě řešení problémů s platbou můžete použít zaznamenané ID odpovědi (číslo transakce).

Náhled zobrazení přijatých odpovědí z brány v detailu objednávky:

| PLATBA 1                                                                                                    |        |               |                 |        |        |                            |               |  |
|----------------------------------------------------------------------------------------------------|--------|---------------|-----------------|--------|--------|----------------------------|---------------|--|
| Datum<br>2019-03-09 02:11:07                                                                                                    |        | Způsob platby | Číslo transakce | Částka |        | Faktura                    |               |  |
|                                                                                                    |        | ays           | 84673434        |        |        | #IN00002                   | Q Podrobnosti |  |
| 2019-03-14                                                                                                    |        |               |                 |        | Kč 🔽   | #IN00002                   | PŘIDAT        |  |
| Pays Platební brána Pays Podepsané odpovědi z brány                                                                                                    |        |               |                 |        |        |                            |               |  |
| 2019-03-09 02:11:07                                                                                                    | 846734 | 34 DOK        | DNČENO          | CZK    | 105,27 | Testovací platba provedena |               |  |
| 2019-03-09 02:11:07       84673434       DOKONČENO       CZK       105,27       Testovací platba provedena         Zprávy:       • 2019-03-09 02:10:48 Způsob platby byl zvolen zákazníkem při odeslání objednávky.       • 2019-03-09 02:11:10 Stav potvrzení na pozadí: Zákazník úspěšně dokončil platbu. Částka: 105.27       • 2019-03-09 02:11:10 Stav odpovědi: Zákazník úspěšně dokončil platbu. Částka: 105.27 |        |               |                 |        |        |                            |               |  |

#### 2.3 Možnost opakování pokusu platby

V případě, že se platbu nepovede z nějakého důvodu úspěšně dokončit, například kvůli zablokované kartě, může zákazník po návratu do e-shopu opět přejít k platbě z tlačítka na návratové stránce:

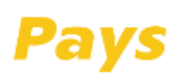

Informace o použití platební brány Pays

Nepodařilo se dokončit platbu.

Nová platba 🔰

#### 2.4 Možnost platby z notifikace objednávky

Při odeslání objednávky je zákazníkovi odesíláno e-mailové potvrzení objednávky. Pokud je zvolena platba Pays, jsou ve zprávě odkazy na provedení platby, aby se zákazník mohl k platbě vrátit později v případě nedokončení.

| DOBRÝ DEN TESTER TESTER,<br>DĚKUJEME VÁM ZA NÁKUP V E-SHOPU DEMO PRESTA! |                                                                                                    |                                                     |  |  |  |  |  |  |  |
|--------------------------------------------------------------------------|----------------------------------------------------------------------------------------------------|-----------------------------------------------------|--|--|--|--|--|--|--|
| DETAILY OBJEDNÁVKY                                                       |                                                                                                    |                                                     |  |  |  |  |  |  |  |
|                                                                          |                                                                                                    | Objednávka: OUWSSKUUE Vytvořená 2019-03-12 03:39:53 |  |  |  |  |  |  |  |
| Objednáv                                                                 | vka: OUWSSKUUE Vytvořená 2019-03-12 03:39:53                                                                                              |                                                     |  |  |  |  |  |  |  |
| <b>Objedná</b> v<br><b>Platba:</b> P<br>Pokud jste                       | <b>vka:</b> OUWSSKUUE Vytvořená 2019-03-12 03:39:53<br><sup>P</sup> avs<br>e dosud neučinili platbu, můžete zaplatit: <u>ZAPLATIT TEĎ</u> |                                                     |  |  |  |  |  |  |  |

Odkazy jsou dva a jsou umístěny za placeholdery {*payment*} v počáteční a koncové části zprávy. Budou-li placeholdery {*payment*} chybět, odkaz na platbu se nevloží do zprávy.

Tato funkce je k dispozici pro verzi PrestaShopu 1.6.1.0 a vyšší.

Náhled placeholderu v e-mailové notifikaci objednávky z editace šablony PrestaShopu:

Mezinárodní / Překlady

#### Překlady

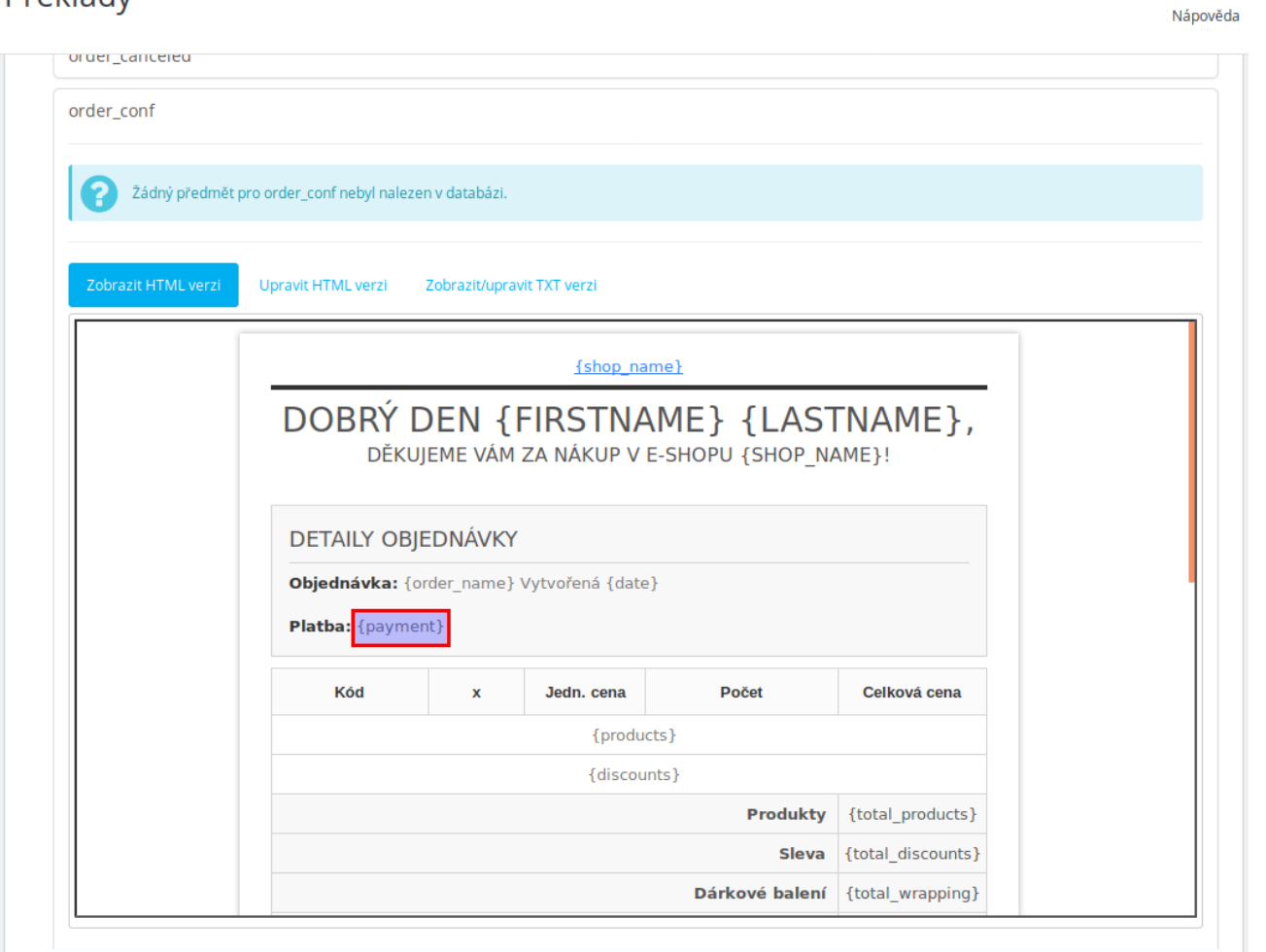

8

#### 2.5 Možnost platby z detailu objednávky zákazníka

U objednávky s volbou platby Pays, u které ještě nebyla potvrzena platba, může zákazník provést platbu přes tlačítko zobrazené v detailu objednávky v e-shopu.

#### Náhled zobrazení tlačítka pro platbu:

| 777123456789                                                            | 777123456789          |      |  |
|-------------------------------------------------------------------------|-----------------------|------|--|
| Platba                                                                  |                       |      |  |
| Objednávka není zaplacena. Pokud byla platba provedena, počkejte, až by | ıde platba dokončena. |      |  |
| Zaplat'te nyní přes Pays <b>〉</b>                                       |                       |      |  |
|                                                                         |                       | <br> |  |

| Kód    | x                                        | Počet | Jedn. cena | Celková cena |
|--------|------------------------------------------|-------|------------|--------------|
| demo_3 | Printed Dress - Size : S, Color : Orange | 2     | 31,46 Kč   | 62,92 Kč     |

#### 2.6 URL pro platbu v administraci

U všech objednávek, která mají součet přijatých plateb menší než cena objednávky se zobrazí v detailu objednávky v administraci URL pro platbu na zbývající částku k platbě. Toto URL je možné zkopírovat a odeslat zákazníkovi k provedení platby. Může být ale výhodnější vytvořit platební předpis v administraci obchodníka u platební brány Pays.

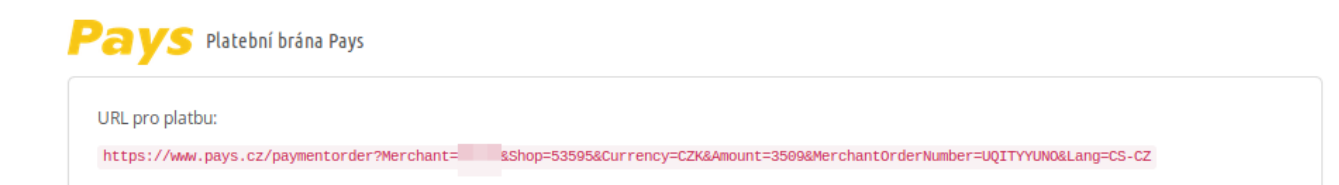

## 2.7 Logování chybových hlášení

Dojde-li k podstatným chybovým hlášením, je možné je nalézt v administraci PrestaShopu v části

Nástroje → Logy

Tam je možné i nastavit zasílání upozornění na e-mail podle důležitosti. Chybové zprávy Pays mají důležitost 3.

Lze-li hlášení přiřadit k objednávce, zobrazí se i v detailu objednávky v administraci.

#### 2.8 Nesprávné heslo v modulu

Pokud je heslo zadáno nesprávně, bude se zobrazovat následující hlášení o nesprávném podpisu odpovědi u detailu objednávky v administraci:

```
      Zprávy:

      • 2019-03-08 18:46:13 Způsob platby byl zvolen zákazníkem při odeslání objednávky.

      • 2019-03-08 18:46:48 Podpis potvrzení na pozadí není platný. Buď nesprávné heslo v modulu nebo špatný podpis odpovědi.
(PaymentOrderID=82448599&MerchantOrderNumber=FKTTUCAHA&PaymentOrderStatusID=3&CurrencyID=EUR&Amount=226&
CurrencyBaseUnits=100&PaymentOrderStatusDescription=Testovac%C3%AD+platba+provedena&hash=8bd6900a346ce4e3c18aa5334592f8d)
```

# 3 Odinstalace nebo obnova modulu

Modul je možné odinstalovat nebo obnovit (reset) běžným způsobem pomocí funkcí v menu Moduly a Služby.

Při odinstalaci nebo obnově modulu dojde k odstranění informací o přijetí odpovědí v panelu modulu u detailu objednávek. Platby přiřazené k objednávkám a fakturám v panelu Platba zůstanou. Zůstanou i stavy objednávek, které bude možné případně odstranit přes administraci.

# 4 Řešení problémů

#### 4.1 Platební brána

V případě problémů souvisejících s platební bránou Pays a zpracováním platebních transakcí se můžete obrátit na provozovatele platební brány.

Webové stránky: <u>www.Pays.cz</u> Kontaktní údaje a formulář: <u>www.Pays.cz/about.asp#contact</u>

# 4.2 Provedení instalací, úpravy modulu, nové funkce a konzultace

Požadavky na provedení instalace, úpravy modulu, implementaci nových funkcí a konzultace můžete objednávat u tvůrce modulu.

Webové stránky: <u>www.BrainWeb.cz</u> Kontaktní údaje a formulář: <u>www.BrainWeb.cz/kontakt</u> Helpdesk: <u>www.BrainWeb.cz/helpdesk</u>

### 5 Licence

Modul je licencován pod licencí Open Software License version 3.0, kterou používá i PrestaShop.

Licence je přiložena k modulu a je i dostupná online na URL:

https://opensource.org/licenses/OSL-3.0

#### **Module Pays for PrestaShop 1.7**

Copyright © 2019 Pavel Strejček Licensed under the Open Software License version 3.0